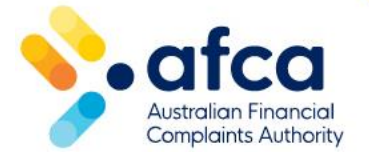

## How to manage and provide a final response

This is a guide to responding to a Final Response request from AFCA in the member portal.

The Final Response request is automatically created by our system when a complaint has been registered and moves on to our Referral stage.

Within the request, you are required to provide a copy of your EDR response explaining your position on whether the complaint has been resolved or not.

## Reviewing the Final Response request

- 1. Log in to the member portal.
- 2. There are two ways to access and view the Final Response request on a complaint:
  - a) Click on the **Requiring Action** tile to see requests which require your action.

| Guide 4227.1 .png                                                                                                    |                                                                                                    |                                                                                 |
|----------------------------------------------------------------------------------------------------|----------------------------------------------------------------------------------------------------|---------------------------------------------------------------------------------|
| Financial Complaints Service Complaints Membershi                                                                                                    | p Requests Invoices Benchmark reporting Members                                                             | hip details Contacts Certificates                                               |
|                                                                                                    |                                                                                                    |                                                                                 |
| Admin, EDR Manager   #1361 ABC Bank                                                                                                    |                                                                                                    |                                                                                 |
| Welcome back, Joe                                                                                                    |                                                                                                    |                                                                                 |
|                                                                                                    |                                                                                                    |                                                                                 |
|                                                                                                    |                                                                                                    |                                                                                 |
| Here's an overview of your tasks                                                                                                    |                                                                                                    |                                                                                 |
| Here's an overview of your tasks                                                                                                    |                                                                                                    |                                                                                 |
| Here's an overview of your tasks                                                                                                    | ALL CASES ASSIGNED TO ME                                                                                    | ALL ACTIVE COMPLAINTS                                                           |
| Here's an overview of your tasks                                                                                                    | ALL CASES ASSIGNED TO ME                                                                                    | ALL ACTIVE COMPLAINTS                                                           |
| Here's an overview of your tasks<br>REQUIRING ACTION<br>8                                                                                                    | ALL CASES ASSIGNED TO ME                                                                                    | ALL ACTIVE COMPLAINTS 28                                                        |
| Here's an overview of your tasks REQUIRING ACTION B Case related requests currently assigned to you to review and respond to. Click the                                                    | ALL CASES ASSIGNED TO ME<br>29<br>Click the arrow to view a list of all cases<br>currently assigned to you. | ALL ACTIVE COMPLAINTS 28 Click on the arrow to view all your active complaints. |
| Here's an overview of your tasks REQUIRING ACTION B Case related requests currently assigned to you to review and respond to. Click the arrow to view a list of requests requiring action. | ALL CASES ASSIGNED TO ME<br>29<br>Click the arrow to view a list of all cases<br>currently assigned to you. | ALL ACTIVE COMPLAINTS 28 Click on the arrow to view all your active complaints. |
| Here's an overview of your tasks REQUIRING ACTION 8 Case related requests currently assigned to you to review and respond to. Click the arrow to view a list of requests requiring action. | ALL CASES ASSIGNED TO ME<br>29<br>Click the arrow to view a list of all cases<br>currently assigned to you. | ALL ACTIVE COMPLAINTS 28 Click on the arrow to view all your active complaints. |

b) Click on the **Financial Complaints** tab. Click on the complaint the Final Response request is for (or search by case number). Click **Requests** on

the left to jump to **Requests on this Complaint**. You will see the Final Response request here, with the status **New Request – Action Required**.

| #1361 ABC Bank / Case Requests                          |                     |                          |            |                                  |    |
|---------------------------------------------------------|---------------------|--------------------------|------------|----------------------------------|----|
| Case Requests                                           |                     |                          |            |                                  |    |
| Received Sent                                           |                     |                          |            |                                  |    |
| Filter by Request Type         Filter by Request Status | ear filters         |                          |            |                                  |    |
| 10 v Entries per page                                   |                     | 3337                     |            |                                  | Q  |
| Requestor 🗍 Request Type 💠 Member 💠 Case                | ÷ Details           | $\frac{\lambda}{\nabla}$ | Due Date   | Status                           | \$ |
| AFCA Final Response ABC Bank 12-24-333<br>about ABC     | 7 - J Smith<br>Bank |                          | 15-05-2024 | New Request -<br>Action Required |    |
|                                                         |                     |                          |            | < 1                              | >  |

- 3. Click on the request to view it. Read the description and check if there are any attachments to view.
  - a) On this page, you will also see the Response due by date. This is automatically set to the Referral End Date and you are required to submit a response before that date. If you do not respond by the due date, the complaint will automatically progress to our Case Management stage.
  - b) If the complaint has been referred as an IDR Referral, the due date falls on a weekend or public holiday, and you do not believe you will be able to respond by the due date, you can request AFCA amends the due date to the next business day. To do this, within the Final Response Request raise a new request, Referral Due Date Change, at "Please advise if a prior complaint was raised with the financial firm", click No. In the message box, note the due date is a weekend or public holiday and ask for it to be changed to the next business day. Click Submit. You will be able to view AFCA's response, when provided, in the Requests section of the complaint. Requests for a due date change should be submitted no later than five working days prior to the due date, to ensure AFCA has time to respond. Please note, it is not possible to request this type of due date change for Post-IDR Referral complaints.
- 4. Click **Respond** when you are ready to action the request.

## Respond to the request

- 1. The **Respond to Final Response Request** page requires you to provide your final response to the complaint in the IDR refer back period.
- 2. Enter your IDR response unique identifier in the field provided.
- 3. In the next field, you will be asked to either provide the complainant with a response or progress the complaint to our Case Management stage. If you wish to offer a resolution to the complainant, please select **provide the complainant** with a response. If you have been unable to resolve the complaint with the complainant directly and believe your response will not resolve the complaint, select **progress the complaint to case management**.
  - a) If you select **progress the complaint to case management**, the complaint will automatically progress to our Case Management stage immediately.
    - i. Please attach any relevant documents.
    - ii. Please provide details on why you wish to end the referral period and progress the complaint to our Case Management stage.
  - b) If you select **provide the complainant with a response**, the complainant will receive an accept or decline final response request.
    - i. Select this option if you want to make an offer to resolve the complaint.
    - ii. Attach any supporting documents. Upload a copy of the response
       please include a copy of the signed agreement or written acceptance if available.
    - iii. Review the product and issue displayed on the screen.
- 4. Check the **products and issues** listed are correct. If these are incorrect, complete the fields to say they are incorrect and select the most appropriate products/issues.
- 5. Select the type of outcome that applies to the response you provided. You can select more than one if they apply.
- 6. Enter the compensation amounts that apply to the resolution you are offering.
- 7. Click Submit.

| #1361 ABC Bank / Complaints / #12-24-3337 / Final Response request sent to Joe Smith                                                                                                    |                                     |                                  |                          |                        |  |  |  |  |
|----------------------------------------------------------------------------------------------------|-------------------------------------|----------------------------------|--------------------------|------------------------|--|--|--|--|
| Respond to Final Response Request                                                                                                    |                                     |                                  |                          |                        |  |  |  |  |
|                                                                                                    |                                     |                                  |                          |                        |  |  |  |  |
| IDR Response Unique Id                                                                                                    | entifier Required                   |                                  |                          |                        |  |  |  |  |
|                                                                                                    |                                     |                                  |                          |                        |  |  |  |  |
| Please advise if you would like to provide the complainant with a proposed resolution to attempt to resolve the complaint with them during referral or if you would like to progress the complaint to case management Repaired |                                     |                                  |                          |                        |  |  |  |  |
|                                                                                                    |                                     |                                  |                          | ~                      |  |  |  |  |
|                                                                                                    |                                     |                                  |                          |                        |  |  |  |  |
| Products and issues on t                                                                                                    | this complaint                      |                                  |                          |                        |  |  |  |  |
| Product Line<br>General Insurance                                                                                                    | Product Category Domestic Insurance | Product Item<br>Home Contents    | Issue Type<br>Disclosure | Issue                  |  |  |  |  |
|                                                                                                    |                                     |                                  |                          | information            |  |  |  |  |
| Upload a copy of the res                                                                                                    | iponse - please include a copy of   | f the signed agreement or writte | n acceptance if ava      | silable                |  |  |  |  |
| File Name                                                                                                    | Document Category                   | Provided by Party                | Sensitive                | AFCA Only Created On 🕇 |  |  |  |  |
|                                                                                                    |                                     |                                  |                          |                        |  |  |  |  |
| There are no records to                                                                                                    | o disptay.                          |                                  |                          |                        |  |  |  |  |
|                                                                                                    |                                     |                                  |                          |                        |  |  |  |  |
|                                                                                                    |                                     |                                  |                          |                        |  |  |  |  |
| Submit Cancel                                                                                                    |                                     |                                  |                          |                        |  |  |  |  |

Please use the Jurisdiction Review request if you think AFCA does not have the power to consider the complaint. You can refer to our <u>process guide to creating a</u> <u>"Jurisdiction Review request"</u>.". If you believe the complaint should be merits assessed by AFCA, select **progress the complaint to case management** and provide your supporting information in the Final Response.